# 第一章

# 電子報告システム「EEGS」の 利用方法と注意点

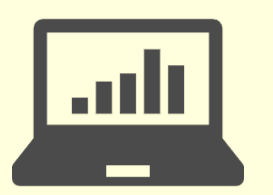

令和6年度から、定期報告書や中長期計画書の作成・提出は 「EEGS」の使用が推奨されています。この章では、その利用 方法を説明します。

#### EEGSとは?

#### EEGS (イーグス)

環境省が展開している電子報告システム。省エネ法・温対法・フロン法の各種書類の作成から 提出までを一貫して行うことができる。

そのほか、システム上で、省庁側の審査、事業者側への修正依頼、再提出も可能。事業者側が 入力した基本データは、消去しない限り保存される(翌年度にも使用できる)。

#### 使用するために行うこと

「<u>電子情報処理組織使用届出書</u>」を管轄の経済産業局等に事前に提出する EEGSでできること

 省エネ法関連
 定期報告書・中長期計画書の作成および提出 (資源エネルギー庁HPからダウンロードした他書式のアップロードも可能)
 温対法関連
 温対法報告書の作成および提出

### EEGS利用開始時の手順

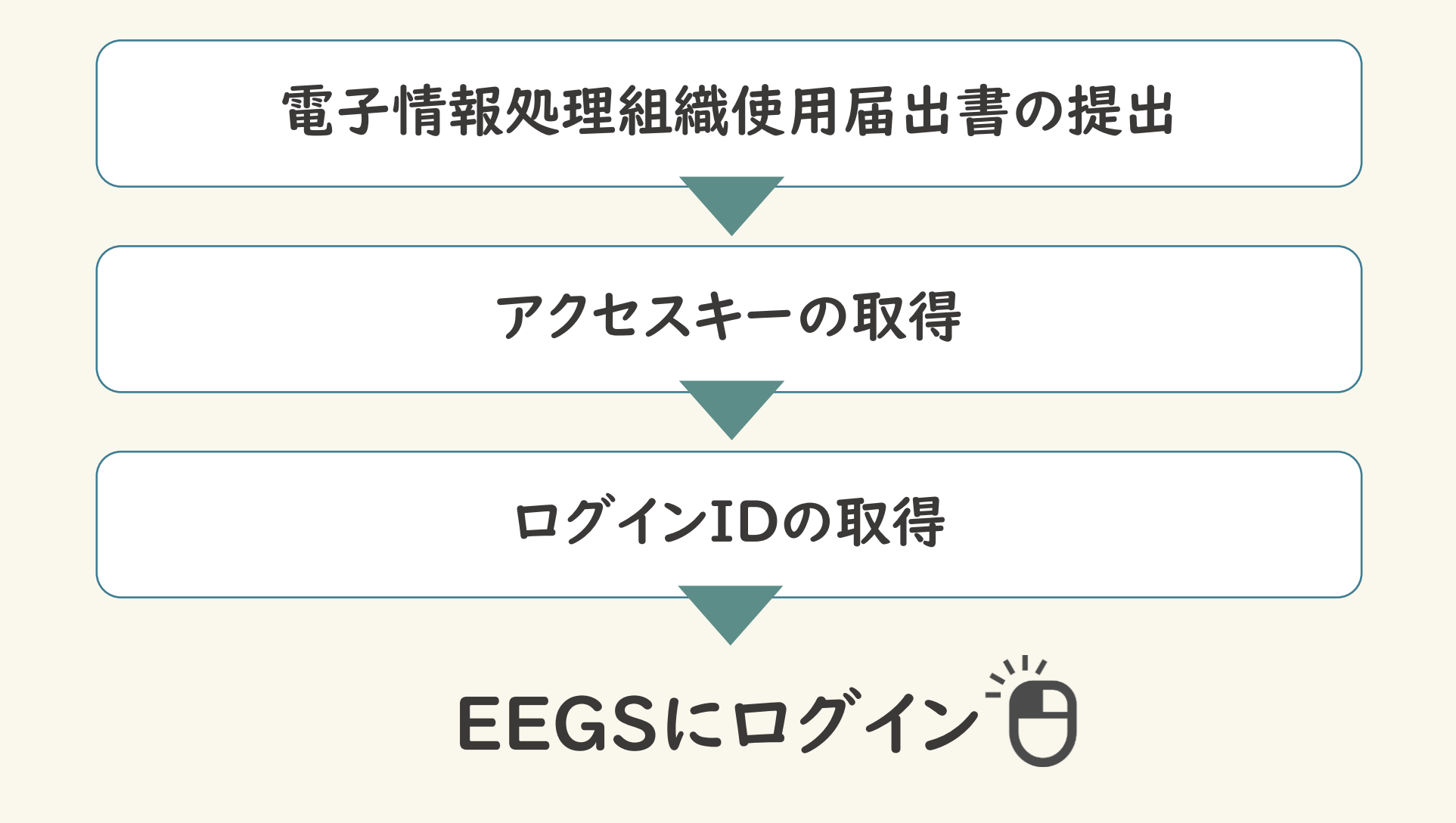

# 電子情報処理組織使用届出書の提出

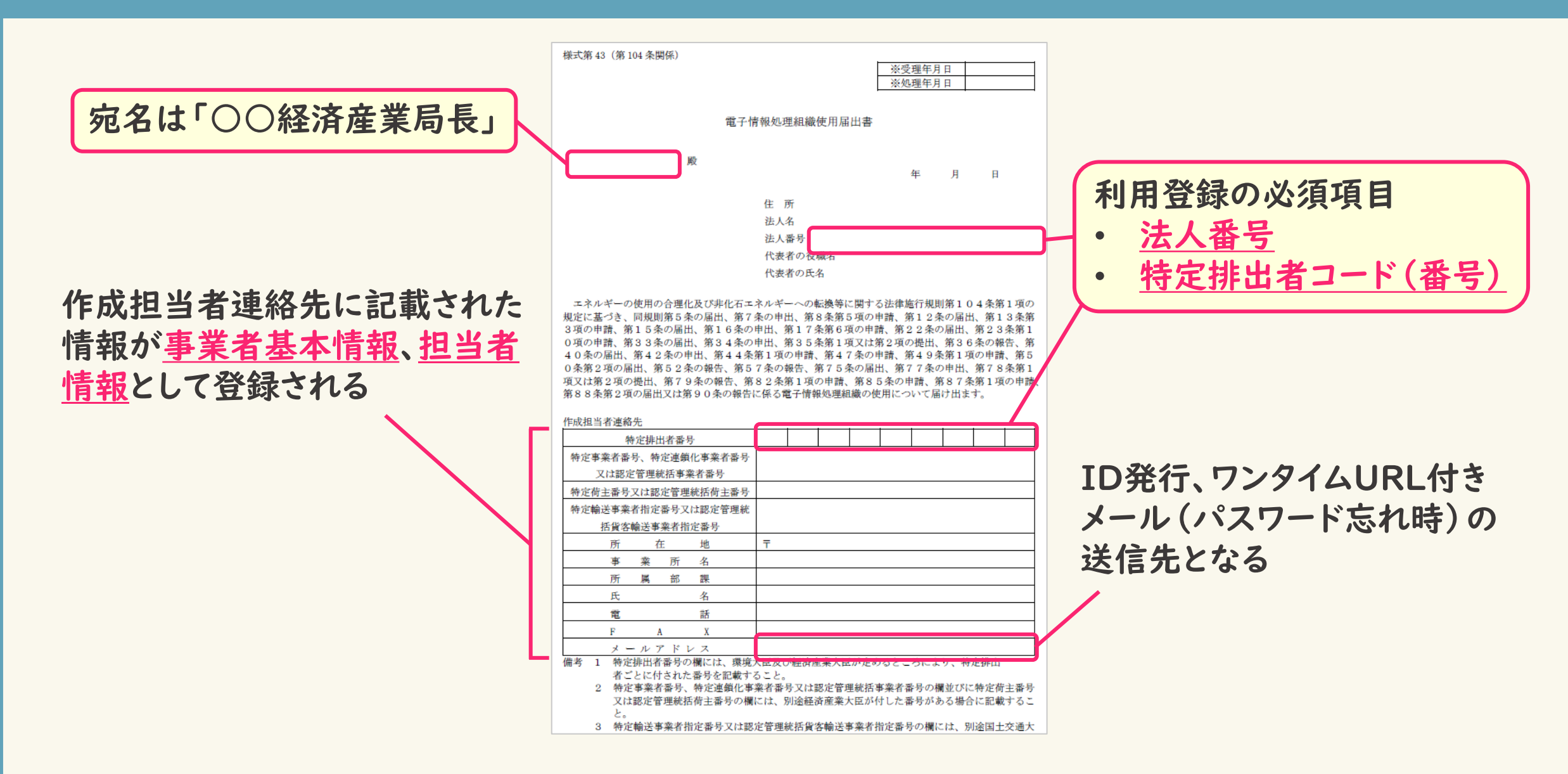

#### アクセスキーの取得

#### 事業者が届出書を提出した後…

各経済産業局にて以下の手続きが進められる。

- e-GovID、パスワードの発行
- EEGSのアクセスキー発行
- アクセスキー等の発行通知書を発送

※EEGSのアクセスキーは、EEGSの利用IDとは別物 アクセスキーでのログインはできないため注意!

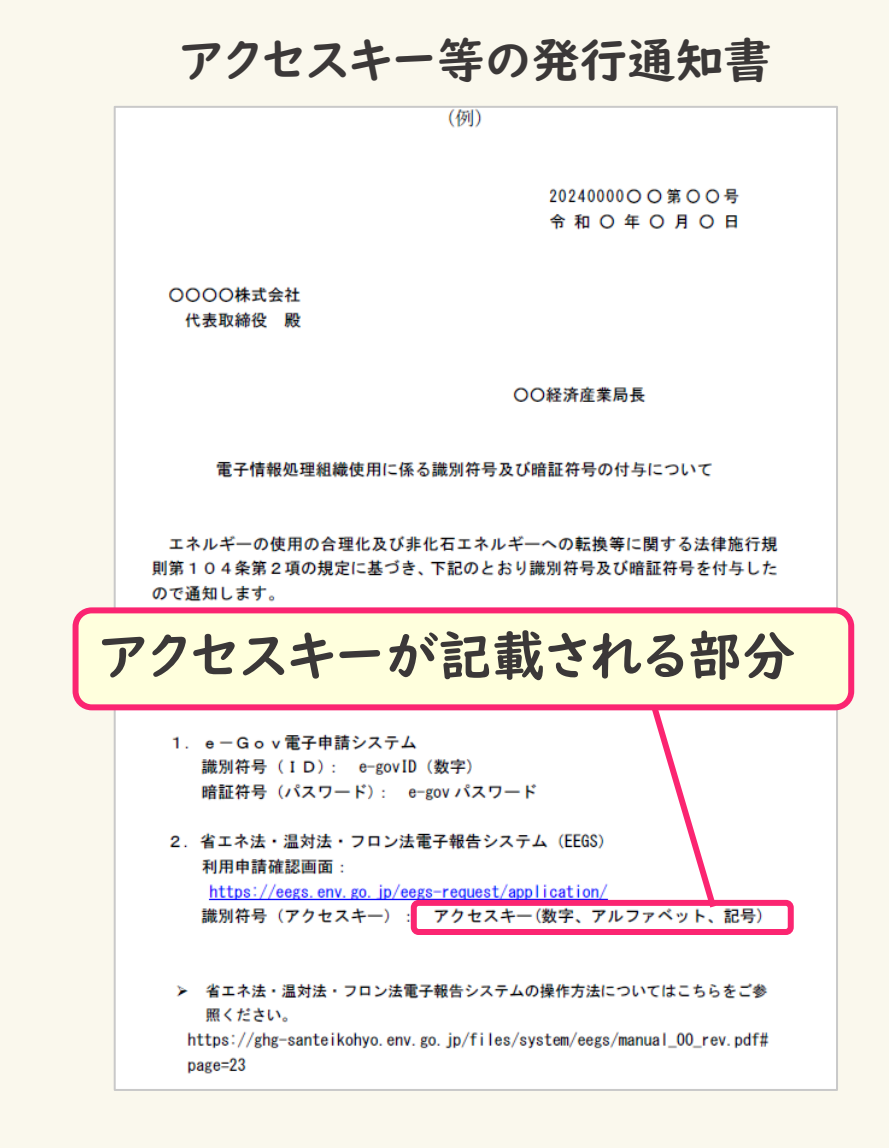

### ログインIDの取得

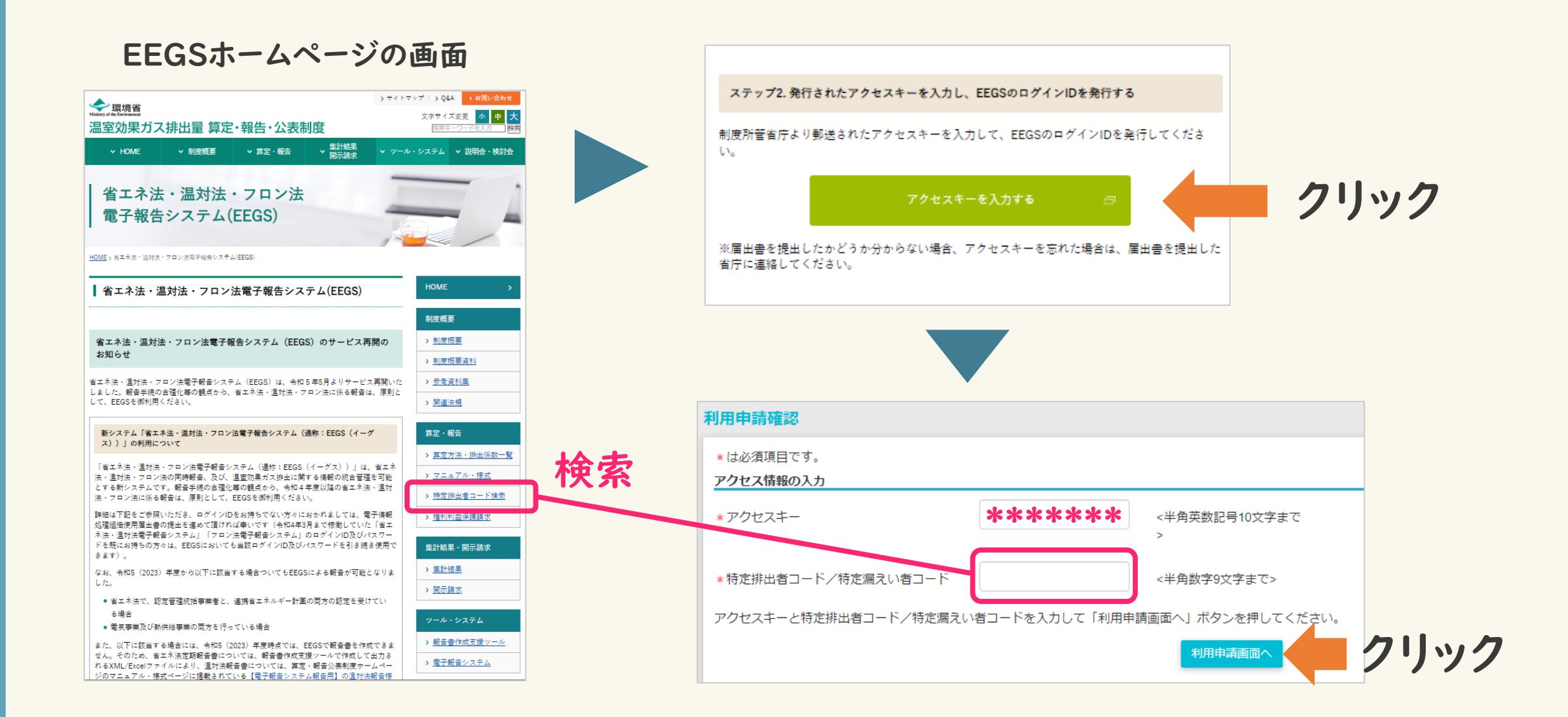

# ログインIDの利用申請

| 用申請(ワンタイムURL)                          |                                       |
|----------------------------------------|---------------------------------------|
| 7世スキー                                  |                                       |
| 北公済頃目です。                               |                                       |
| 578KH                                  |                                       |
|                                        | 2 2724 #### 201VA                     |
| 假工术法                                   | 1476 178 178 17976                    |
| 事業分野                                   | 2 工場等 政主 制法事業者                        |
| 指定区分                                   | Ido Acase                             |
|                                        | 122.0481                              |
| 事業者仍報                                  |                                       |
| 特定排出者コード/特定高えい者コード                     |                                       |
| 纳丁事草有高已/称丁泽纳小事草有高已                     |                                       |
| ※吉工ネ法(特定事業者・特定連鎖化事業者)のみ                |                                       |
| 1                                      |                                       |
| 0.487                                  |                                       |
|                                        |                                       |
| 事業省名                                   | 事業者01 特定事業者                           |
| - 東京老名/ふりだわ)                           | しぎょうしゃがろいちとくていじぎょうしゃ                  |
| ************************************** |                                       |
| <ul> <li>         ·</li></ul>          | 110-0005 新存金可から自所を取得 新使業時がわからない場合はごちら |
|                                        |                                       |
| <ul> <li>都道府県</li> </ul>               | 東京都 ~                                 |
|                                        |                                       |
| ■ 住所                                   |                                       |
| <ul> <li>件所(ふりがな)</li> </ul>           | とうきょうとたいとうくうえの                        |
|                                        |                                       |
| 担当者仍有                                  |                                       |
| <ul> <li>即職/役職名</li> </ul>             | 全用标准部 全用詞                             |
|                                        |                                       |
| 担当者名                                   |                                       |
|                                        |                                       |
|                                        | には、央へ入于、央小入于、数十、配方の4 性鬼で召り            |
| - 電話 - 8 新には トク                        | か文字列を設定してください。                        |
| · 11 2 -                               | VX I VIERCEUCUCCUS                    |
| FAX盈可                                  |                                       |
| メールアドレス                                |                                       |
|                                        |                                       |
| GEZID                                  |                                       |
|                                        |                                       |
| */\. </td <td></td>                    |                                       |
| <ul> <li>パスワード(確認用)</li> </ul>         |                                       |
|                                        |                                       |
|                                        |                                       |

#### 利用申請画面で必要な情報を入力する。 \*は入力必須項目

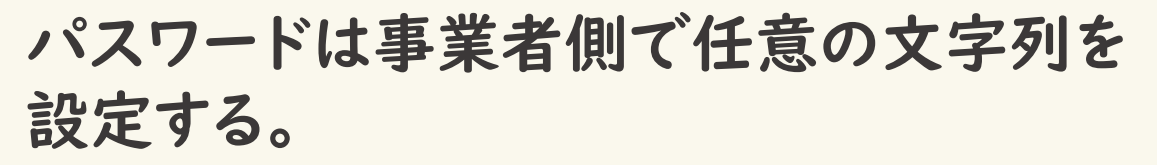

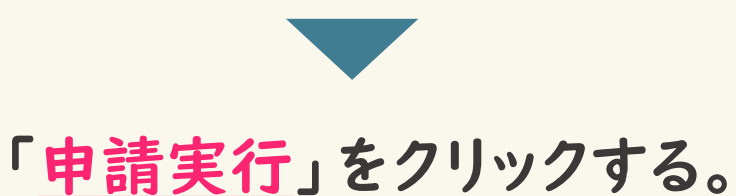

EEGSからワンタイムURL付きメールが 送信される。

# EEGSにログインする

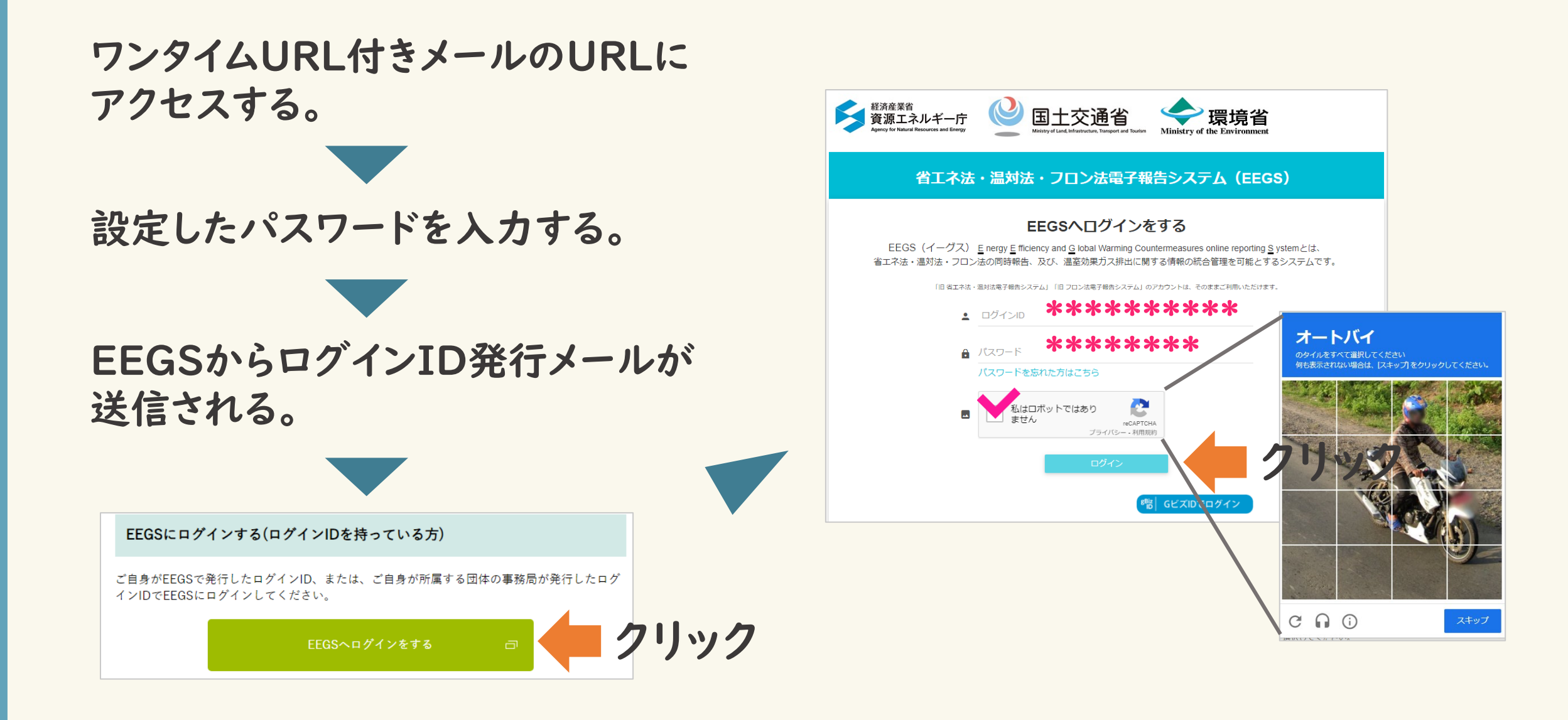

#### EEGSのホーム画面

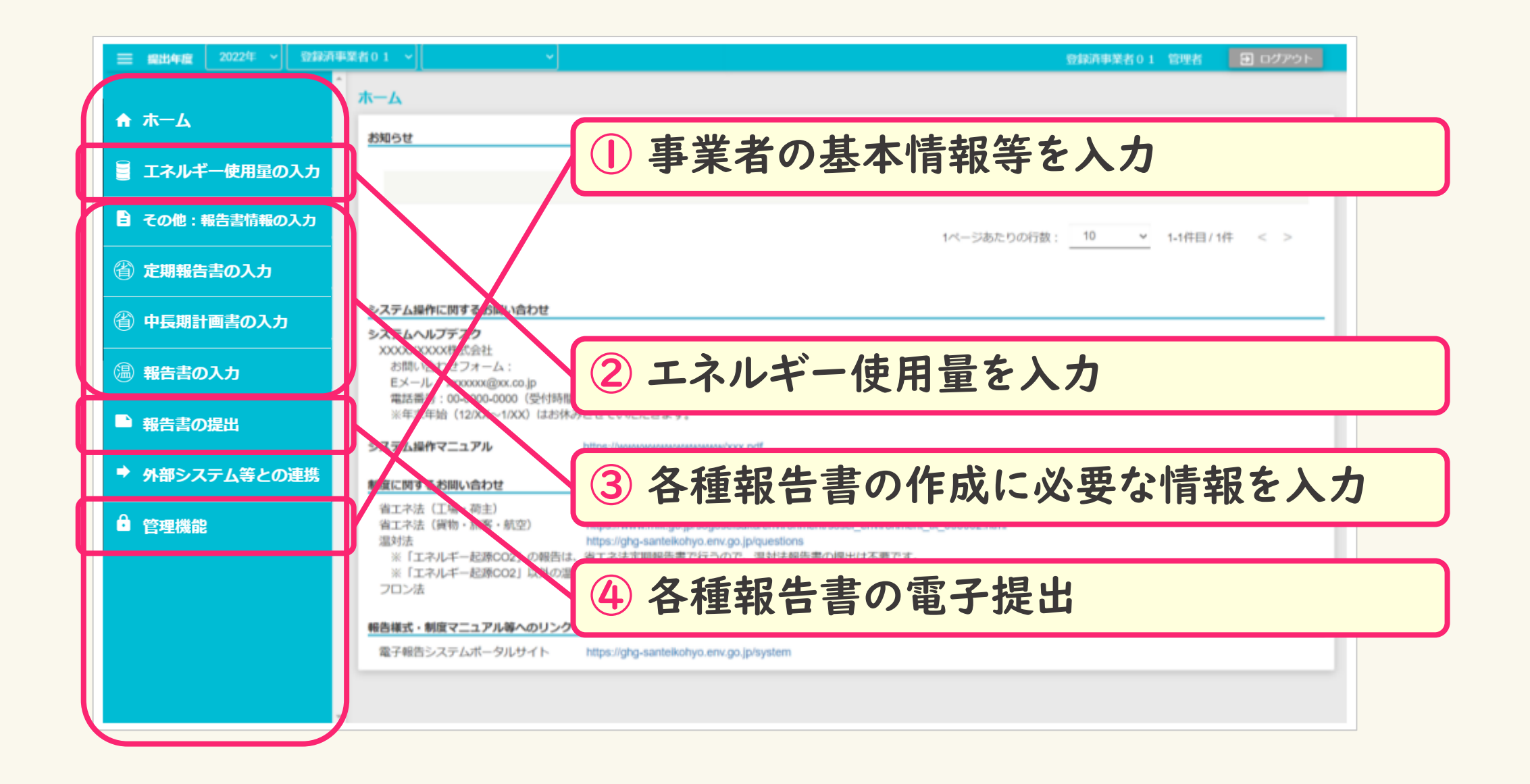

#### ● 管理機能

- 事業者情報を入力する 特定事業者<u>全体</u>としての情報を入力する。
- ② 事業所情報を入力する 工場、事務所等の情報を入力する。

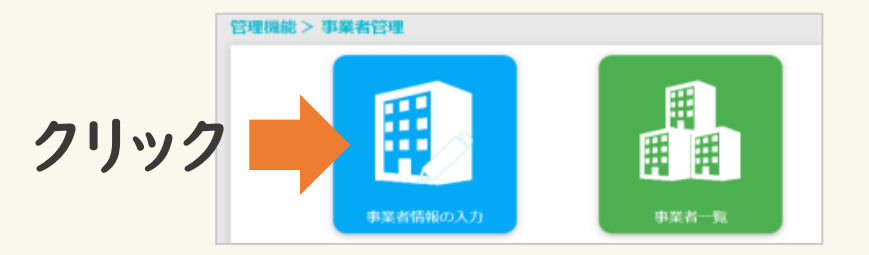

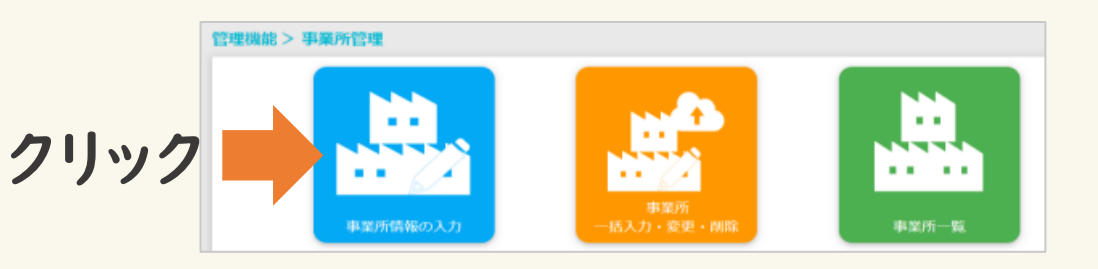

 3 担当者情報を編集する 担当者情報を追加・編集する。<sup>2</sup>

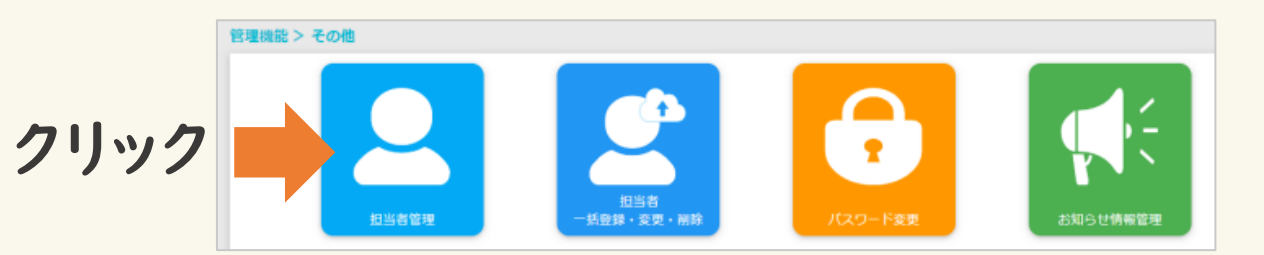

#### 🚪 エネルギー使用量の入力

4 エネルギー使用量を入力する

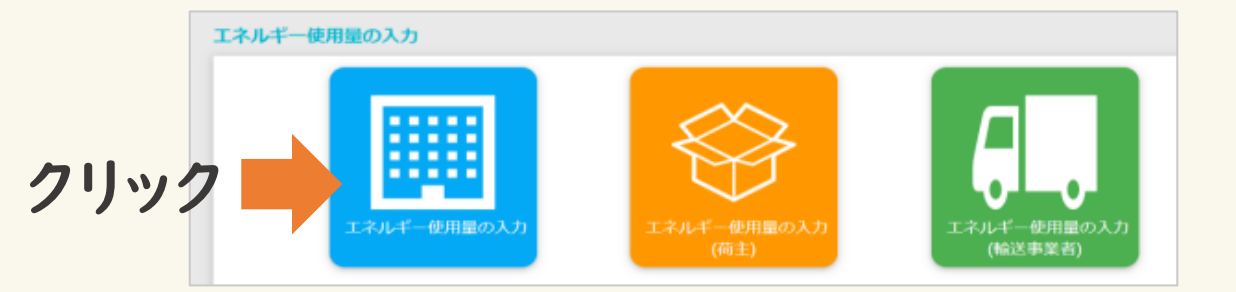

# 省 定期報告書の入力 省 中長期計画書の入力

5 定期報告書等を作成する

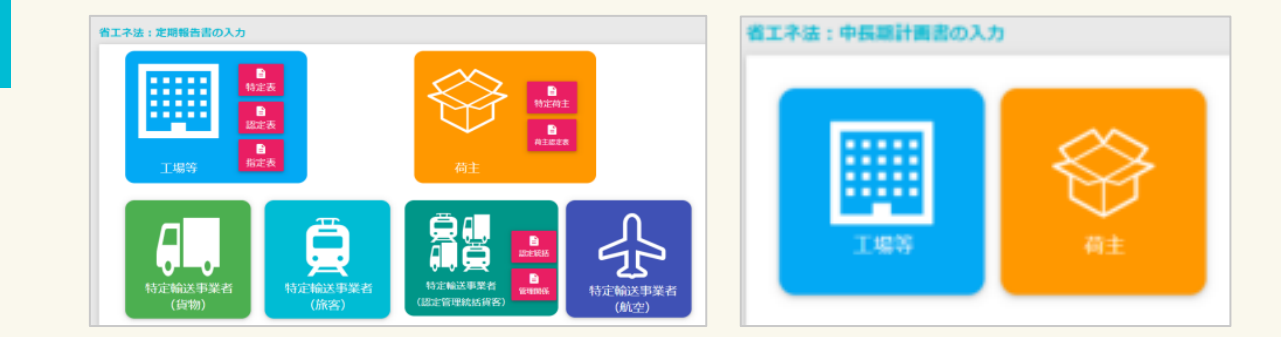

### はじめてEEGSを使うときの基本的な流れ

➡ 報告書の提出

#### 6 定期報告書等を提出する 報告書(届出書等)一覧画面 提作 提出年 報告書 ステータス 最終更新日時 登録日時 朣 提出先 E 温封法報告書(様式第1、様式第2) 一時保存データなし 2022 / 🛛 > 🗈 省工ネ法定期報告書(工場等) -時保存データあり 2021/10/19 16:12 2021/10/19 16:12 2022 > 一時保存データなし 2022 省工ネ法特定事業者(特定連鎖化事業者)指定取消申出書 2022 省工ネ法指定工場等指定取清申出書 一時保存データなし ◇ 入力チェック ▶ > 提出(送信) ↵ പ

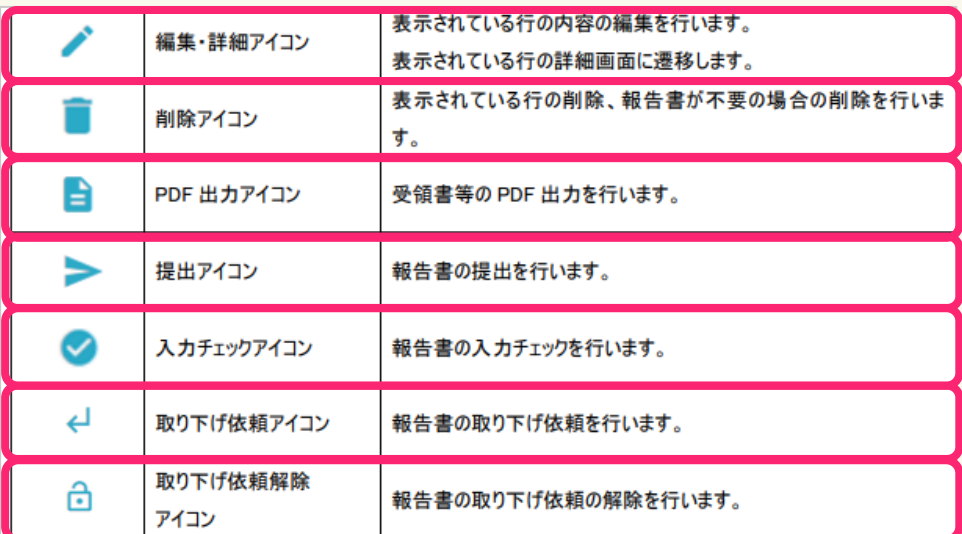

報告書(届出書等)の

クリック

報告書の提出

報告書(届出書等)の

ファイルアップロー

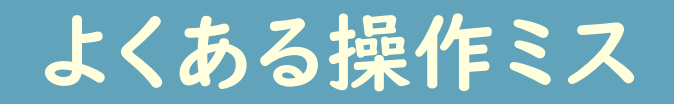

#### ①「入力内容の保存」を押さずに閉じる

#### ② 送信ボタンをクリックしていない

操作

提出先

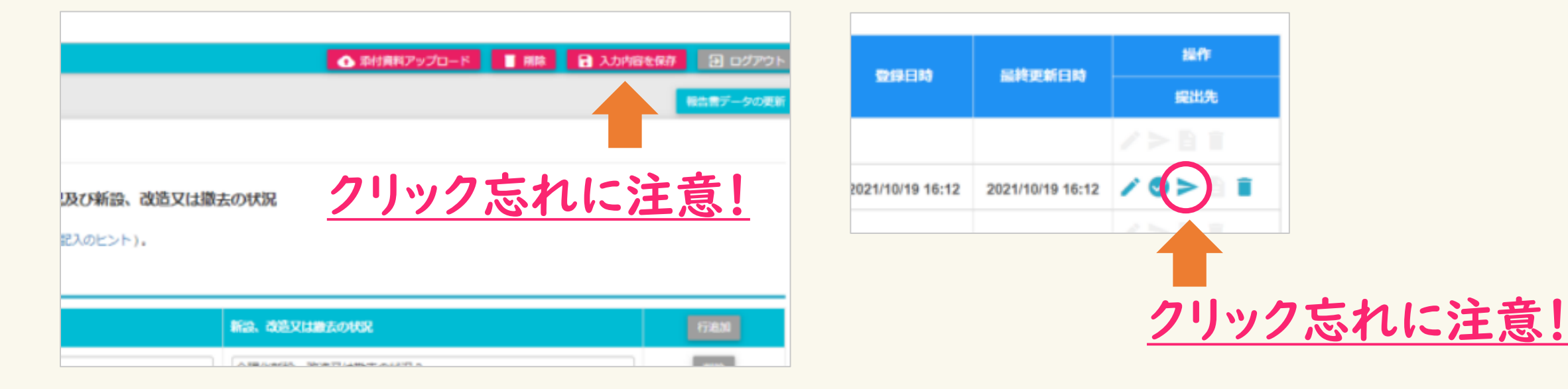

入力画面右上の「入力内容を保存」をクリック しなければ、データが保存されません。

提出アイコンをクリックしなければ、提出が完了 しません。

## その他操作方法等について

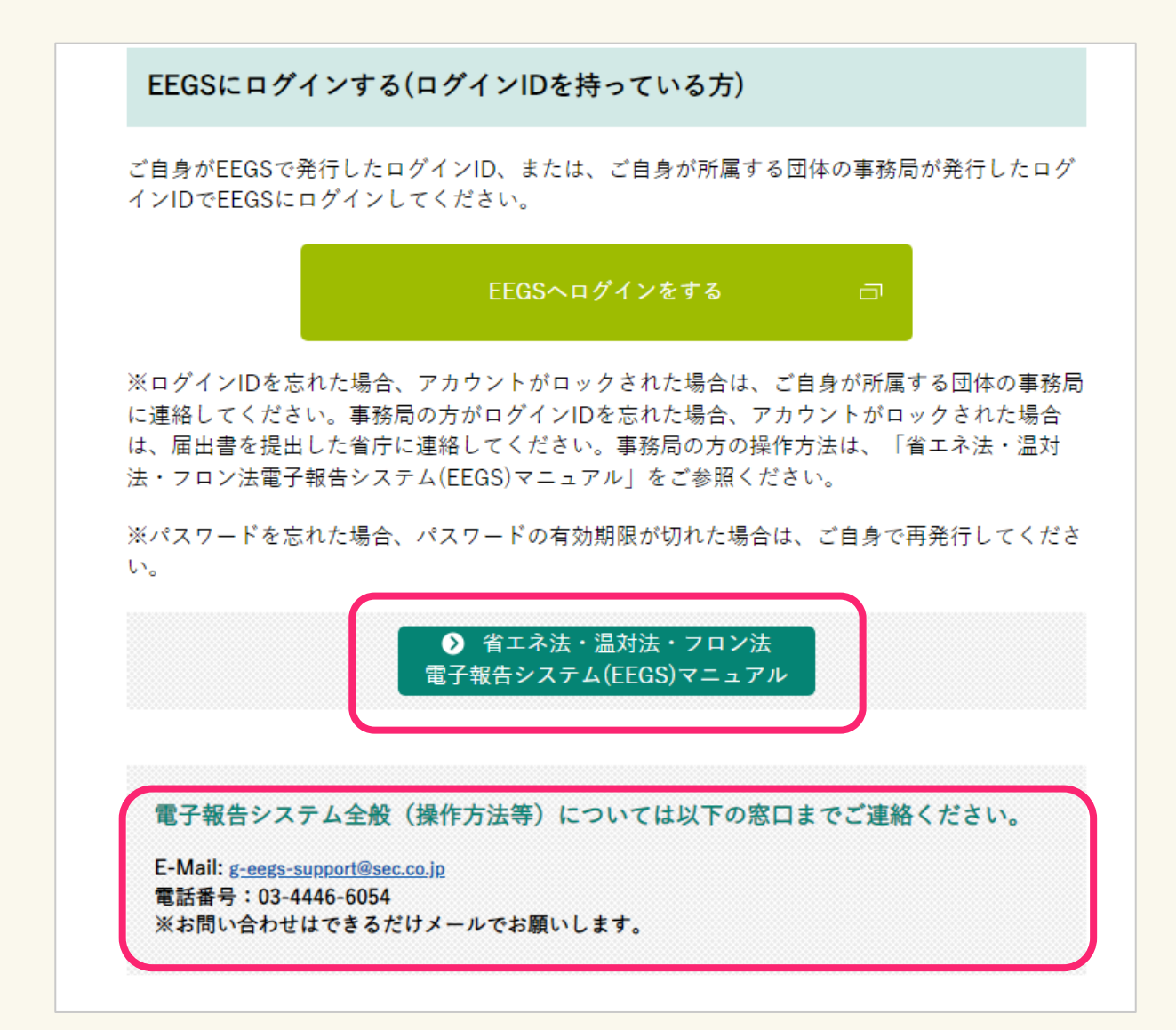

# ご視聴ありがとうございました

# NEXT ▶ 第 12 章

参考資料とお問い合わせ先